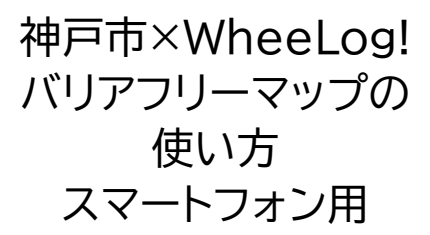

1. 初期画面は元町から三宮にかけ てのエリアが表示されます。

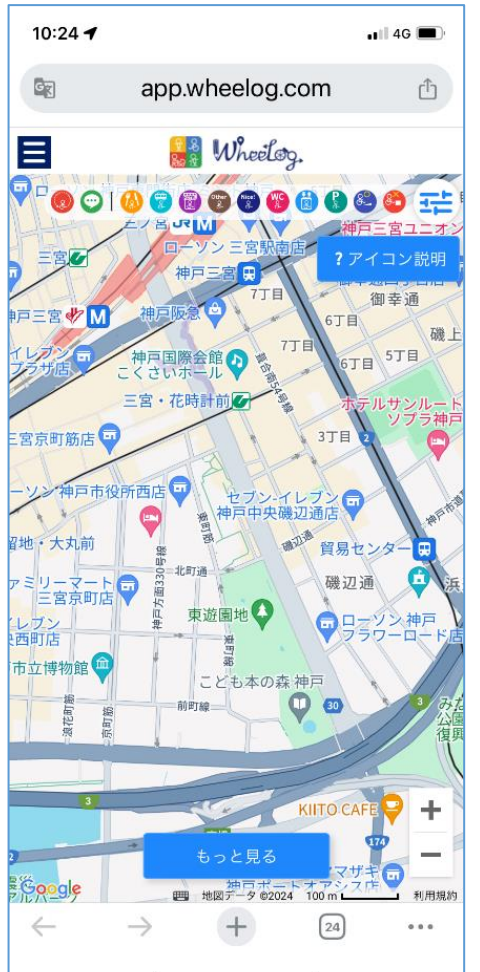

地図内の各パーツの説明は以下の とおりです。

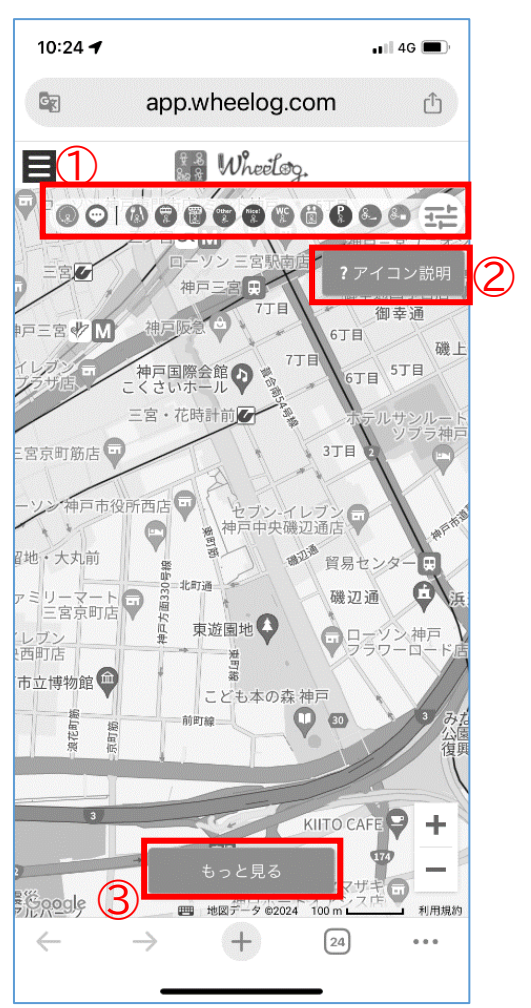

①各施設の種類ごとに分類された アイコンが並んでいます。

②各アイコンの説明はここを押す と表示されます。

③地図のエリアを変更したときに は、必ずこのボタンを押してくださ い。画面に表示された範囲の情報 が再表示されます。

## 検索方法

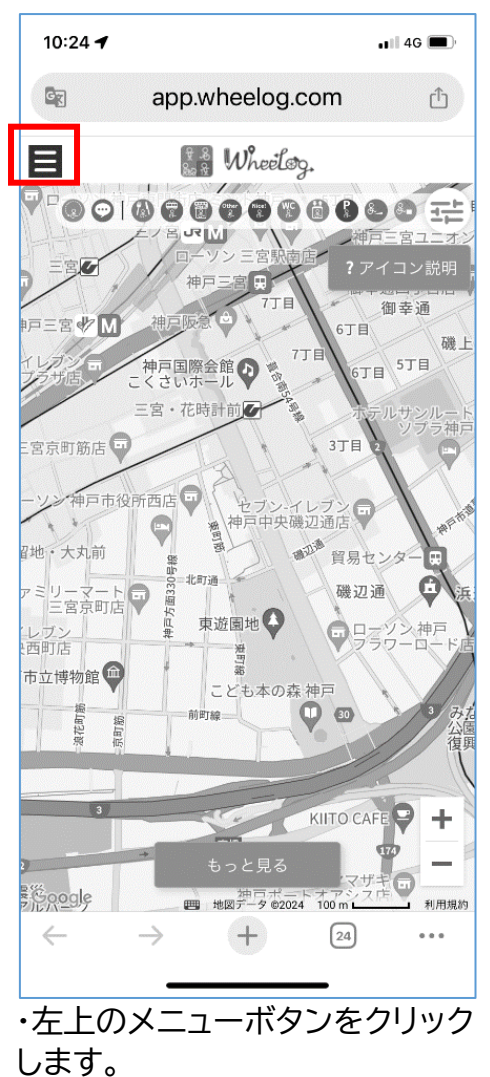

## ・検索ウインドウが開きます。

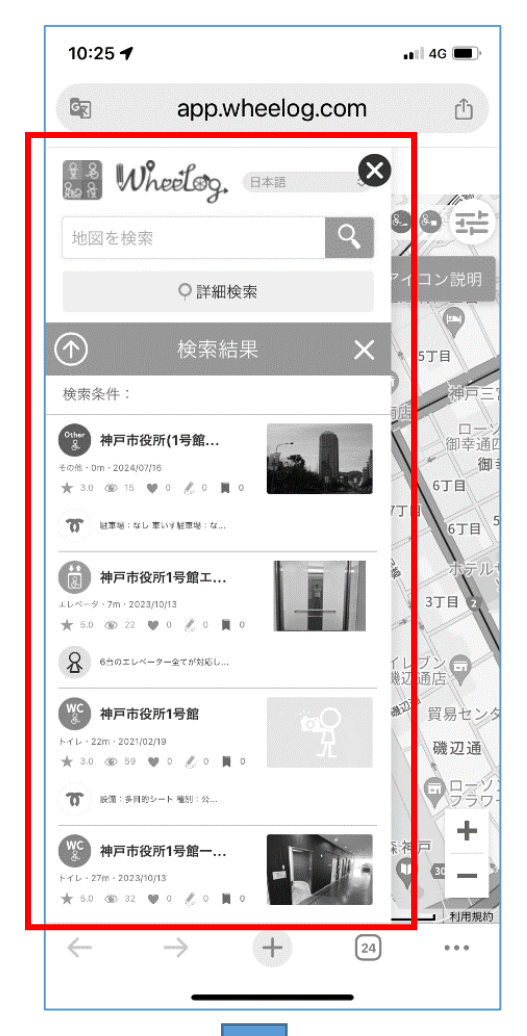

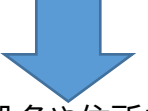

## ここに、施設名や住所を入れて検 索できます。

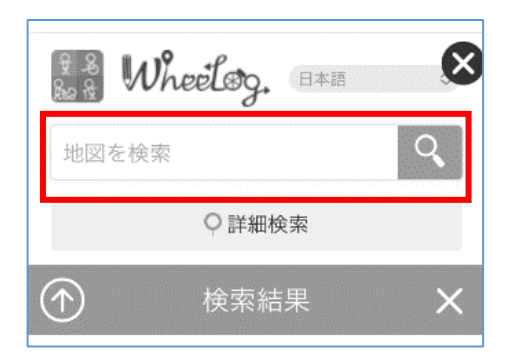

## 使い方実例(1)

新長田の「しんながた障害者相談 支援センター」の情報を探す。

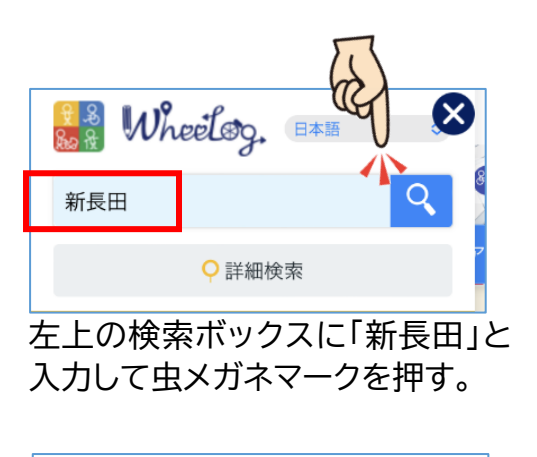

| ভন্থ | app.wheelog.com  | ۲î |
|------|------------------|----|
|      | appinnicolog.com |    |

|                                                                                                    | 新長田                 |                                                      | <u>२</u>                        |
|----------------------------------------------------------------------------------------------------|---------------------|------------------------------------------------------|---------------------------------|
| 検索結果     57日     F条件:新長田     新長田駅     日本、〒653-0081 兵庫県神戸市長田区松野通     1丁目     日本、〒653-0081 兵庫県神戸市長田区老松町     5丁目5-1     新長田1番街商店街     日本、〒653-0037 兵庫県神戸市長田区老松町     5丁目1-1     カラオケBanBan新長田店     日本、〒653-0038 兵庫県神戸市長田区老松町     4丁目2-15 ピフレ新長田1F・2 F     新長田駅前     日本、〒653-0038 兵庫県神戸市長田区老松町     5丁目5     新長田駅前     日本、〒653-0038 兵庫県神戸市長田区老松町     5丁目5                   |                     | ♀ 詳細検索                                               | עבדי<br>יעביי                   |
| <ul> <li>R条件:新長田</li> <li>新長田駅</li> <li>日本、〒653-0841 兵庫県神戸市長田区松野通<br/>1丁目1</li> <li>東急プラザ新長田</li> <li>日本、〒653-0038 兵庫県神戸市長田区君松町<br/>5丁目5-1</li> <li>新長田1番街商店街</li> <li>日本、〒653-0037 兵庫県神戸市長田区君松町<br/>5丁目1-1</li> <li>カラオケBanBan新長田店</li> <li>日本、〒653-0038 兵庫県神戸市長田区君松町<br/>4丁目2-15 ピフレ新長田1F・2 F</li> <li>新長田駅前</li> <li>日本、〒653-0038 兵庫県神戸市長田区君松町<br/>5丁目5</li> </ul> | P                   | 検索結果                                                 | Х 578                           |
| <ul> <li>新長田駅</li> <li>日本、〒653-0841 兵庫県神戸市長田区松野通<br/>1丁目1</li> <li>東急ブラザ新長田</li> <li>日本、〒653-0038 兵庫県神戸市長田区老松町<br/>5丁目5-1</li> <li>新長田1番街商店街</li> <li>日本、〒653-0037 兵庫県神戸市長田区老松町<br/>5丁目1-1</li> <li>カラオケBanBan新長田店</li> <li>日本、〒653-0038 兵庫県神戸市長田区老松町<br/>4丁目2-15 ピフレ新長田1F・2 F</li> <li>新長田駅前</li> <li>日本、〒653-0038 兵庫県神戸市長田区老松町<br/>5丁目5</li> </ul>                  | 索条件:                | 新長田                                                  | 唐                               |
| 東急ブラザ新長田<br>日本、〒653-0038 兵津県神戸市長田区君松町<br>5丁目5-1     「丁目<br>6       新長田1番街商店街<br>日本、〒653-0037 兵津県神戸市長田区大橋町<br>5丁目1-1     3丁目<br>6       カラオケBanBan新長田店<br>日本、〒653-0038 兵津県神戸市長田区君松町<br>4丁目2-15 ピフレ新長田1F・2 F     1レフン<br>設辺通店<br>4丁目5       新長田駅前<br>日本、〒653-0038 兵津県神戸市長田区君松町<br>5丁目5     2008                                                                         | 新長<br>日本<br>1丁      | 【田駅<br>、〒653-0841 兵庫県神戸市<br>目 1                      | 5長田区松野通                         |
| <ul> <li>新長田1番街商店街</li> <li>日本、〒653-0037 兵準県神戸市長田区大橋町<br/>5丁目1-1</li> <li>カラオケBanBan新長田店</li> <li>日本、〒653-0038 兵車県神戸市長田区老松町<br/>4丁目2-15 ピフレ新長田1F・2 F</li> <li>新長田駅前</li> <li>日本、〒653-0038 兵車県神戸市長田区老松町<br/>5丁目5</li> </ul>                                                                                                    |                     | 1 プラザ新長田<br>、〒653-0038 兵庫県神戸市<br>目 5 – 1             | 市長田区若松町                         |
| <ul> <li>カラオケBanBan新長田店<br/>日本、〒653-0038 兵津黒神戸市長田区老松町<br/>4丁目2-15 ピフレ新長田1F・2 F</li> <li>新長田駅前<br/>日本、〒653-0038 兵車県神戸市長田区老松町<br/>5丁目5</li> </ul>                                                                                                    | 新長<br>日本<br>5丁      | [田1番街商店街<br>、〒653-0037 兵庫県神戸市<br>目1−1                | 市長田区大橋町 3丁目                     |
| 新長田駅前<br>日本、〒653-0038 兵庫県神戸市長田区若松町<br>5 丁目5                                                                                                    | カラ<br>日本<br>4丁      | マオケBanBan新長田店<br>、〒653-0038 兵庫県神戸市<br>目2–15 ピフレ新長田1F | 市長田区若松町 ガレブン<br>後辺通店・2F         |
|                                                                                                    | 〇<br>新長<br>日本<br>5丁 | (田駅前<br>、〒653-0038 兵庫県神戸市<br>目 5                     | 新 <sup>业</sup> 貿易<br>市長田区若松町 磯; |

検索結果の新長田駅をクリックす ると、Google スポットの新長田駅 が表示されます。

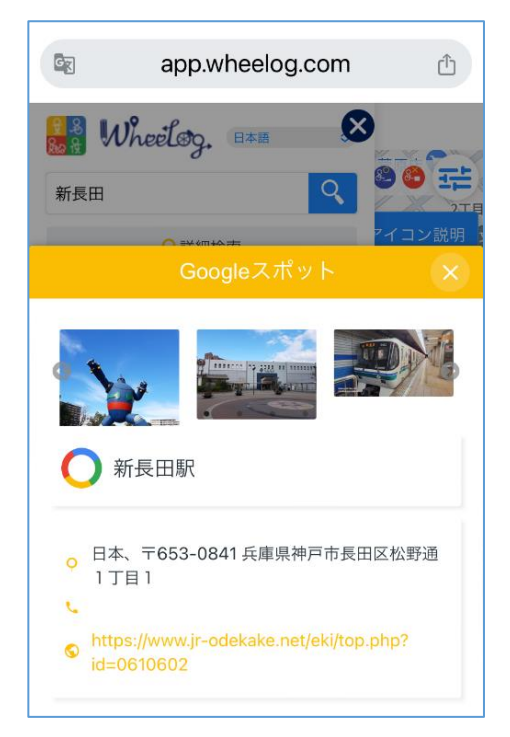

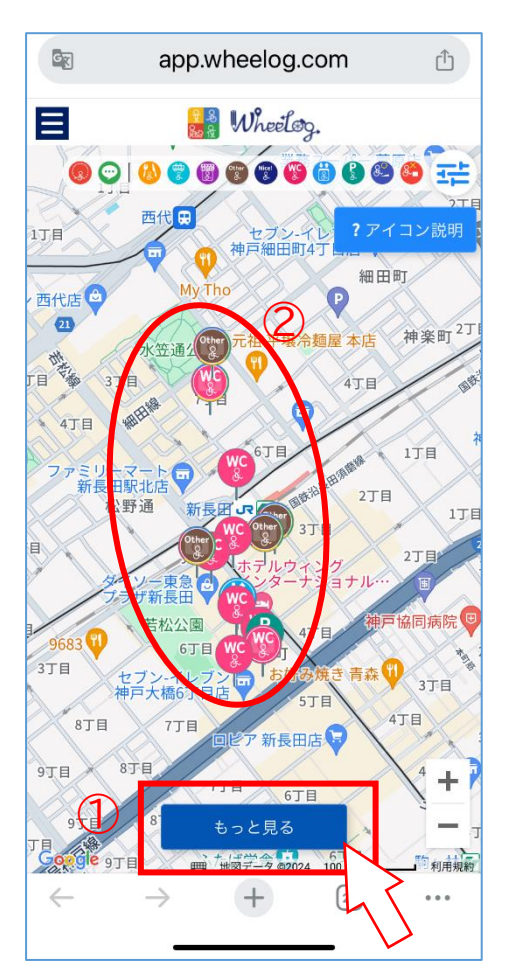

①新長田周辺の地図が表示されたら、下の「このエリアを再表示」または「もっと見る」ボタンをクリック。
 ②すると、この地図の範囲のバリアフリー情報が表示されます。

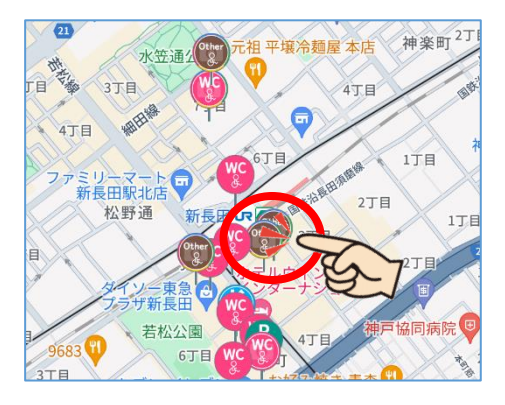

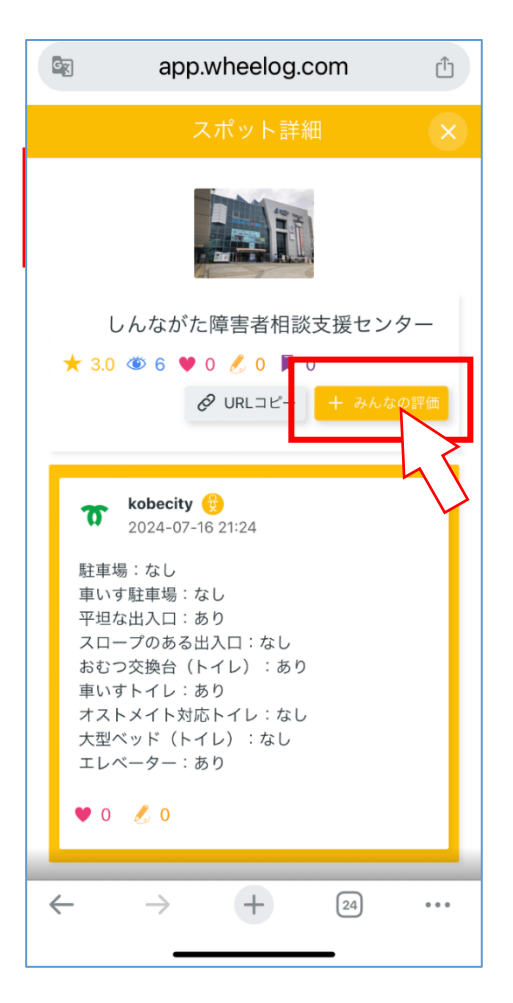

「しんながた障害者相談支援センタ ー」の地図上のアイコンをクリック すると、画面中央に、施設の情報が 表示されます。これは、公共施設の 情報として神戸市が投稿した情報 です。

さらに、「みんなの評価」ボタンを 押すと、これまでこの施設を利用し た人の評価を見ることができま す。

|            | app.wheelog.c                         | com 🖞          |
|------------|---------------------------------------|----------------|
|            | スポット詳約                                |                |
| ★ 3.0      | ) ③ 7 ♥ 0 🍠 0 🖡 (<br>& URLコピー         | ) × みんなの評価     |
| 出入り        | )口は段差フリー?                             | 1<br>1<br>0    |
| 店内は        | <b>t移動しやすい?</b>                       | <b>11</b> 0    |
| 店内や<br>イレは | Þ同じフロアにバリアフリー<br>はある?                 | - K 🕐 1<br>🌗 0 |
| 車いす        | 「用の駐車スペースはある?                         | ■ 0            |
| 電動車        | 亘いすの充電ができる?                           | ■ 0<br>● 0     |
| π          | <b>kobecity 🛞</b><br>2024-07-16 21:24 |                |
| 駐車         | 場:なし<br>す駐車場:なし                       | _              |

使い方実例(2) 自分のいる場所の近くのトイレを さがす。

例えば、東灘区の住吉駅周辺のトイ レを探してみましょう。 まず、住吉駅周辺の地図を表示し ++

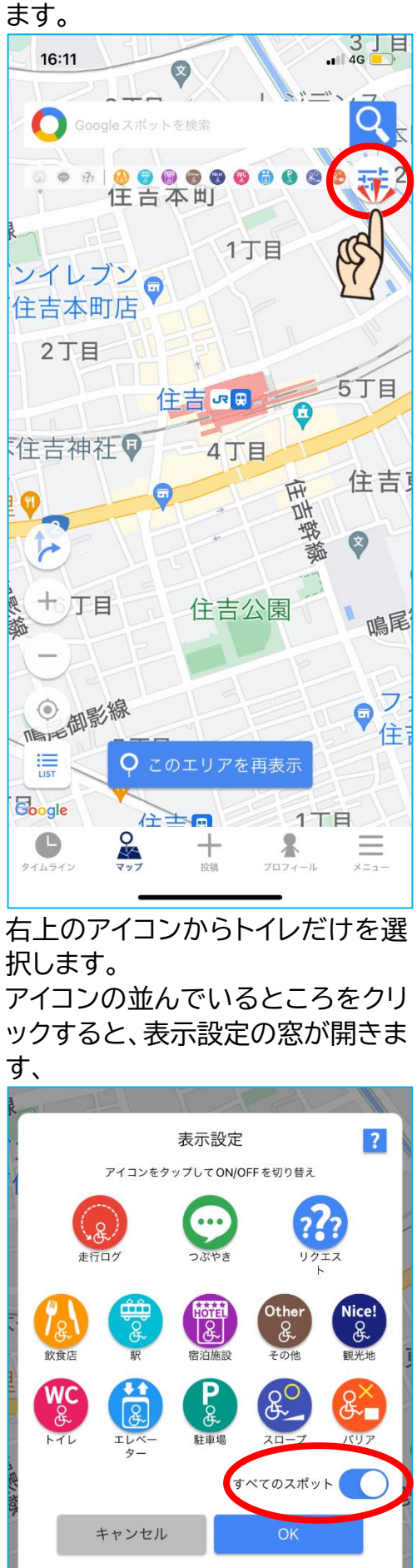

それぞれのアイコンをクリックして 消すこともできますが、右下の「す

べてのスポット」を OFF にすると、 全部のアイコンが消えます。その後、 トイレボタンを押すとトイレだけが 選択されます。

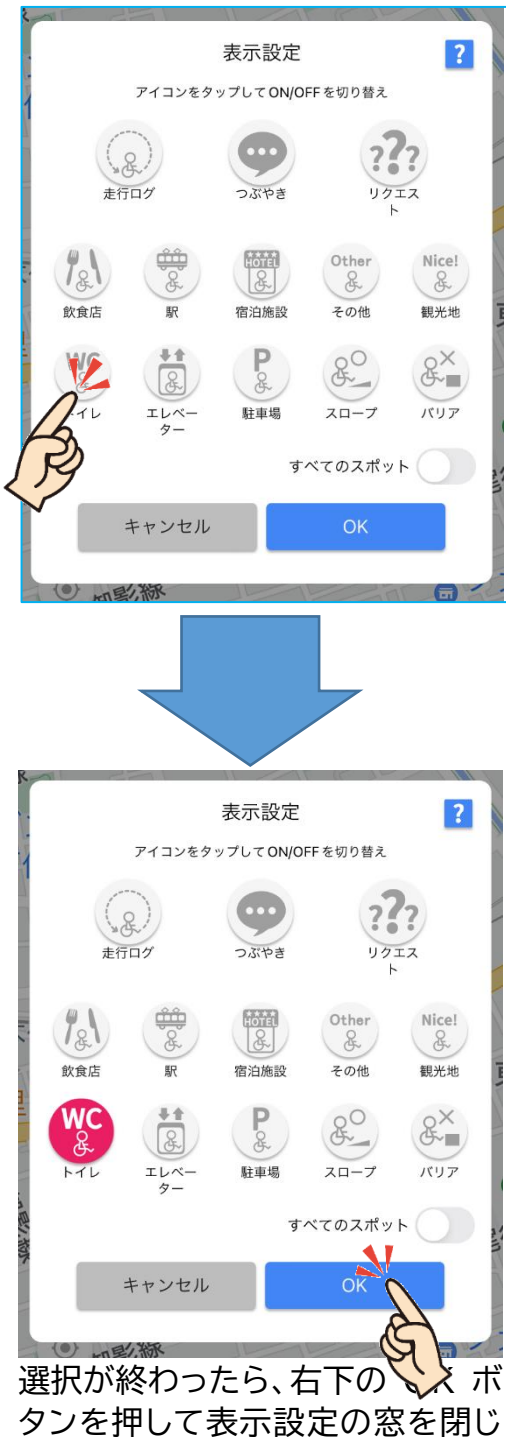

ます。

右上のアイコンマークでトイレだけ が選択されているのを確認して「こ のエリアを再表示」ボタンを押しま す。

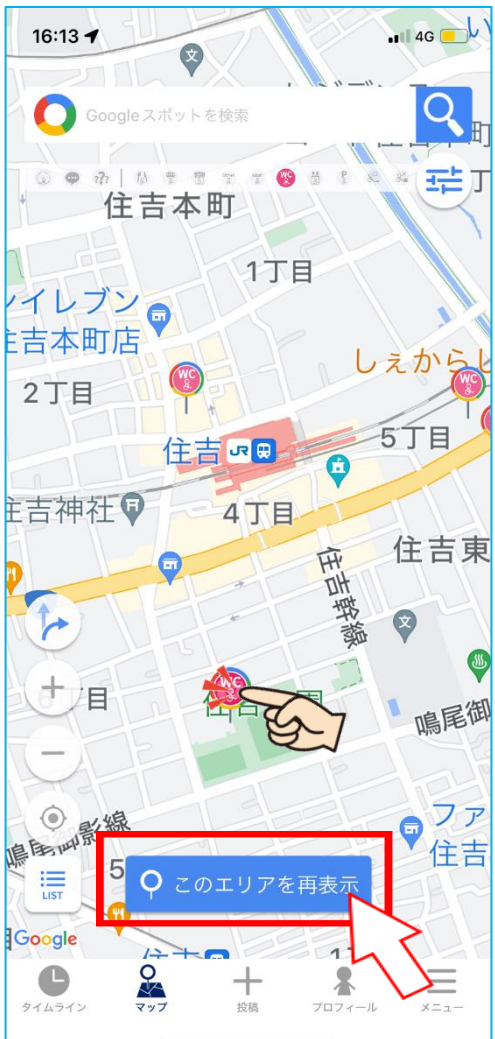

しばらく、ぐるぐると考えたの ち・・・ 住吉駅周辺のトイレの情報が表示 されます。

16:13 -4G 1丁目 1 G 台 **6** () • 12 1 M <u>-</u>는 9 8. 5丁目 住吉。日日 住吉神社 4丁目 住吉夏 H! 住吉公園の公衆トイレ@神戸市 6丁目 任吉公園 い、新 鳴尾 即影線 住言 5丁目 1丁目 住吉田 ۲ リ神戸御影店 **〇** このエリアを再表示 

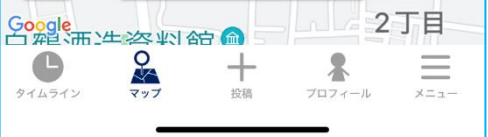

ここで、住吉公園のトイレのマーク をタップし、出てきたふきだしをタ ップすると、詳細情報が表示され ます。

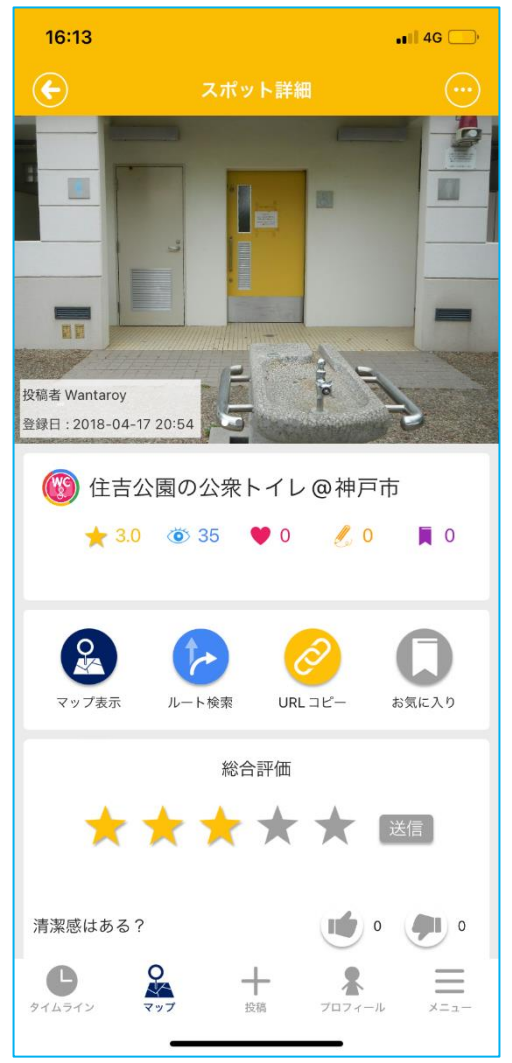